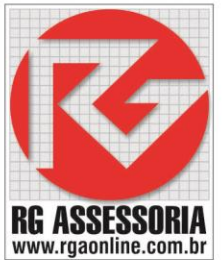

COPIANDO PROGRAMAS DO RGDNC-USB PARA O COMPUTADOR

COM O RGDNC-USB LIGADO NO USB DO COMANDO CNC SIGA OS SEGUINTES PASSOS PARA FAZER A COPIA DO PROGRAMA.

- 1) ENVIE O PROGRAMA DA MEMÓRIA DO CNC PARA O RGDNC-USB.
- 2) EX: **O0004.TXT**
- 3) AGUARDE 40 SEG.
- DESLIGUE O RGDNC-USB PELO BOTÃO OU RETIRANDO O CABO USB.
- 5) LIGUE O RGDNC-USB NOVAMENTE.
- 6) AGUARDE A INICIALIZAÇÃO DO RGDNC-USB, QUE LEVA CERCA DE 90 SEG.
- 7) VÁ PARA O COMPUTADOR.
- 8) ABRA A PASTA OU MAPEAMENTO DE REDE DO RGDNC-USB.
- 9) COPIE O PROGRAMA EX: 00004.TXT
- 10) COLE O PROGRAMA NA PASTA LOCAL OU DA REDE, ONDE DESEJA FAZER O BACKUP.

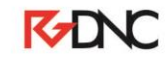